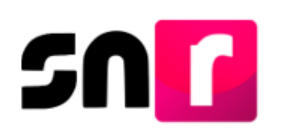

# Sistema Nacional de Registro de Precandidatos y Candidatos v.4.0 (SNR).

# Guía para realizar la captura y consulta de candidaturas y candidaturas independientes en el SNR.

A continuación, se describe el procedimiento para realizar la captura de los registros de candidaturas y candidaturas independientes en el SNR.

#### Consideraciones.

#### Candidaturas.

- Los/Las usuarios/as que pueden realizar el registro de candidaturas en el SNR son: la persona Responsable del SNR, administrador/a(es) y capturista(s) del partido político, quienes deberán contar con su cuenta de usuario y contraseña, la cual fue notificada por correo electrónico.
- Se podrá recuperar de la información de los registros de precandidaturas, a fin de verificar o en su caso actualizar los datos que se encuentran en el SNR.
- Cuando los/las postulantes a las candidaturas no hayan sido registrados/as como precandidatos/as en el SNR, los usuarios/as del partido deben contar con toda la información correspondiente del/ la candidata/a y entorno geográfico que corresponde al registro. Así mismo, contar con los datos personales, cuentas de correo electrónico, números telefónicos del postulante. Cabe destacar que, son datos importantes: la clave de elector, CURP y RFC a 13 dígitos de la candidatura propietaria y suplencia de la candidatura (en caso de que aplique), así como el informe de Capacidad Económica del propietario/a.
- Cuando el partido político participe en coalición, únicamente el partido político que indicó en el convenio que postularía, será quien podrá realizar el registro.
- Cuando se trate de una candidatura común, los partidos políticos que la integran deberán realizar el registro del candidato/a, de conformidad con el numeral 12 del artículo 281 del Reglamento de Fiscalización.

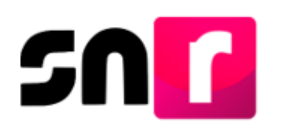

#### Candidaturas Independientes.

- El Organismo Público Local (OPL) tiene acceso al módulo de registro de candidaturas, por lo que, puede apoyar el registro de las candidaturas independientes en el SNR.
- Los usuarios/as que pueden realizar el registro son: la persona responsable de gestión y capturista(s) del OPL, quienes deberán contar con su cuenta de usuario y contraseña, la cual fue notificada por correo electrónico.
- Solo se podrán registrar como candidaturas independientes a las y los aspirantes que fueron aprobados/as en el SNR, permitiendo recuperar los datos registrados en el periodo de apoyo ciudadano a través de la búsqueda por clave de elector.
- Se deberá validar la información correspondiente a la candidatura y entorno geográfico que corresponde al registro, así como también los datos personales, cuentas de correo electrónico, números telefónicos. Debiendo considerar los datos importantes como son la clave de elector, CURP y RFC a 13 dígitos de la candidatura independiente propietario/a, su informe de Capacidad Económica y los datos de la suplencia de la candidatura.
- En caso de existir el registro de una candidatura independiente que no haya sido aprobada como aspirante en el periodo de apoyo ciudadano, se podrá realizar su registro en el SNR, a través de la captura una a una.

Importante: Ingresar desde un navegador Google Chrome.

**Nota:** El registro de la planilla y listado de ayuntamiento se realizará en los módulos que, para su efecto se ponen a disposición en el sistema.

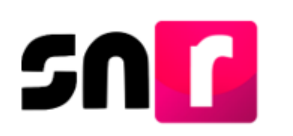

# Captura.

### Ingresa al menú Registro – Campaña.

Selecciona el módulo de Registro y después Campaña.

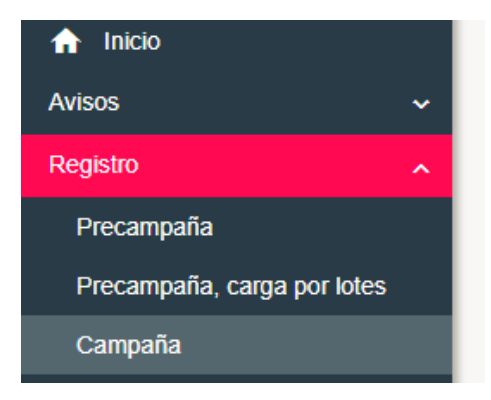

Selecciona en el menú de tareas "Captura", se habilitan las siguientes tres opciones de registro de candidaturas:

- Búsqueda por clave de elector.
- Una a una.
- Masivo.

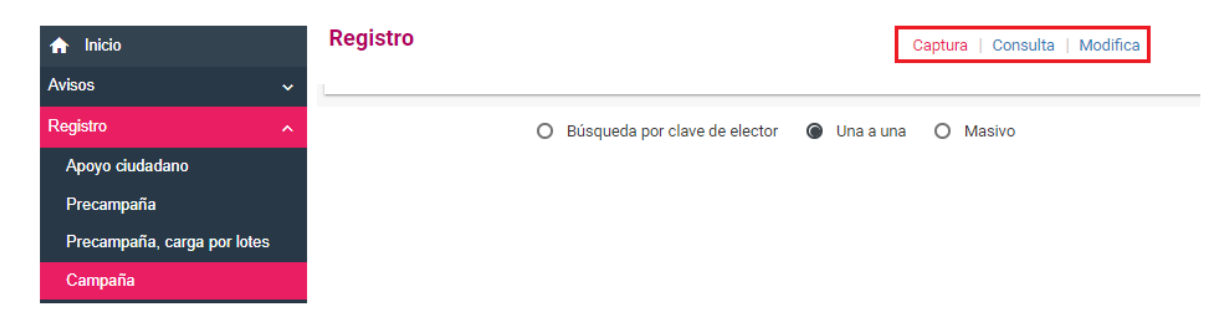

#### Una a una.

A través de esta modalidad de registro, se puede capturar la información de las candidaturas del partido político que no fueron registrados como precandidaturas.

Para el registro de la candidatura se deberá capturar la información contenida en las siguientes secciones:

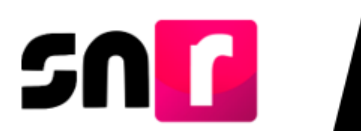

| > | Datos generales                                 |
|---|-------------------------------------------------|
| > | Datos de la candidatura propietaria             |
| > | Datos de contacto de la candidatura propietaria |
| > | Fotografía                                      |
| > | Aviso de privacidad simplificado                |
| > | Datos de la suplencia de la candidatura         |
| > | Informe de capacidad económica del propietario  |
| > | Datos complementarios                           |

Nota: Son datos de captura obligatoria, los que se encuentran marcados con un asterisco rojo (\*).

**Datos generales.** En esta sección se capturará la información que permite identificar el tipo de candidatura, los cuales se señalan a continuación:

- \*Entidad.
- \*Tipo de candidatura.
- \*Distrito / Circunscripción / Demarcación o Municipio.
- \*Tipo de sujeto obligado.
- \*Sujeto obligado.
- \*Número de lista.
- Lema de campaña.
- \*Clave de elector.
- Número de identificador OCR.
- \*¿Opta por reelección?
- \*Nombre y apellidos.
- Sobrenombre.
- \*Sexo.

| "Entidad:                 | "Tipo de candidatura:        |                   |
|---------------------------|------------------------------|-------------------|
| BAJA CALIFORNIA 🔻         | Selecciona una opción 🔹      |                   |
|                           |                              |                   |
| *Tipo de sujeto obligado: | "Sujeto obligado:            |                   |
| Selecciona una opción 🔻   | Selecciona una opción 🔻      |                   |
|                           |                              |                   |
|                           |                              |                   |
|                           |                              |                   |
| "Fecha de captura:        | Lema de campana:             |                   |
|                           |                              |                   |
| "Clave de elector:        | Número de identificador OCR: |                   |
| XAXAXA 010101 01X101      |                              |                   |
|                           |                              |                   |
| "Nombre (s):              | *Primer apellido:            | Segundo apellido: |
|                           |                              |                   |
|                           |                              |                   |
| Sobrenombre:              | "Sexo:                       |                   |
|                           | O Hombre O Mujer             |                   |

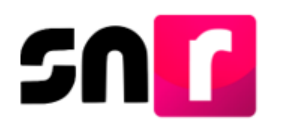

Datos de la candidatura propietaria. En esta sección se captura los datos de identificación de la candidatura propietaria:

- \*Lugar de nacimiento.
- \*Fecha de nacimiento.
- \*CURP.
- \*Confirmación de CURP.
- \*RFC.
- \*Ocupación.
- \*Tiempo e residencia en el domicilio.
- \*¿Realizará Campaña?

| ✓ Datos de la candidatura propietaria |                                        |                      |
|---------------------------------------|----------------------------------------|----------------------|
|                                       |                                        |                      |
| *Lugar de nacimiento:                 | "Fecha de nacimiento:                  |                      |
|                                       |                                        |                      |
|                                       |                                        |                      |
| CURP:                                 | "Confirmar CURP:                       | "RFC:                |
| XAXA101010AXAXAX01                    | XAXA101010AXAXAX01                     | XAXA101010XAX        |
|                                       |                                        |                      |
| *Ocupación:                           | *Tiempo de residencia en el domicilio: | *¿Realizará campaña? |
|                                       | Años Meses                             | O SÍ O No            |
|                                       |                                        |                      |
|                                       |                                        |                      |

**Datos de contacto de la candidatura propietaria.** Se debe capturar al menos un teléfono de contacto y un correo electrónico para guardar el registro.

Se podrán capturar hasta 5 teléfonos y 5 correos electrónicos de contacto de la candidatura propietaria.

| ~ | Datos de contacto de la candidatura                | propietaria |                    |                    |            |                            |          |
|---|----------------------------------------------------|-------------|--------------------|--------------------|------------|----------------------------|----------|
|   | <b>*Tipo de teléfono:</b><br>Selecciona una opción |             | *Teléfono:         |                    | Extensión: | Agregar teléfono           |          |
|   | *Correo electrónico:                               |             | *Confirmar o       | orreo electrónico: |            | Agregar correo electrónico |          |
|   | Tipo de teléfono                                   | LADA        | Número de teléfono | Extensión          | Acciones   | Correo electrónico         | Acciones |
|   | TRABAJO                                            | 55          | 55991600           | 123                |            | ALEJANDRO.FRANCO@INE.MX    | ٦        |
|   |                                                    |             |                    |                    |            |                            |          |

**Nota:** El Formulario de Aceptación de Registro de la Candidatura y la cuenta de acceso al Sistema Integral de Fiscalización(SIF) se remitirá al primer correo electrónico capturado en esta sección.

En esta sección se muestra, la autorización para recibir los avisos de notificaciones electrónicas en el SIF para cargos fiscalizables.

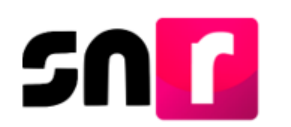

Por mi propio derecho, autorizo recibir notificaciones a través del módulo de notificaciones electrónicas del Sistema Integral de Fiscalización (SIF) de la Unidad Técnica de Fiscalización (UTF), las cuales se realizan de conformidad con lo dispuesto en los artículos 8, 9 numeral 1, inciso f); 10 y 11, del Reglamento de Fiscalización y el artículo 8, numeral 1, del Reglamento de Procedimientos Sancionadores en Materia de Fiscalización. Me doy por enterado/a en este momento, que el INE ha implementado una plataforma para realizar las notificaciones electrónicas, con la finalidad de comunicar de forma confiable, ágil y expedita actos derivados de los procesos de fiscalización. Sé que las notificaciones que me sean realizadas por este medio, surtirán efectos el mismo día en que se practiquen. Como usuario/a acepto la obligación de revisar en todo momento la bandeja de entrada para tener conocimiento de las notificaciones que me sean realizadas por este medio, surtirán efectos que me sean proporcionadas para acceder al sistema una vez que mi registro sea aprobado en el Sistema Nacional de Registro de Precandidatos y Candidatos.

**Fotografía**. La carga de la fotografía es opcional y el sistema sólo permitirá archivos en formato de imagen (.PNG, .JPG, .JPEG) con un peso máximo de 150 KB. En caso de no subir la fotografía de el/la candidata/a se mostrará un icono genérico en el formulario de registro.

| ✓ Fotografía |                      |            |          |
|--------------|----------------------|------------|----------|
|              | 🕂 Examinar 主 Agregar | S Cancelar |          |
|              | Fotografía           |            | Acciones |
|              | Usuario.jpg          |            | ۵        |

Aviso de privacidad simplificado. Se muestra en pantalla el aviso de privacidad simplificado, donde se señala que los datos quienes son los responsables de los datos personales.

El INE, como receptor, es responsable de los datos personales que obran en el SNR una vez que son transferidos por los partidos políticos nacionales y locales o los organismos públicos locales. Las finalidades para las que los recibe consisten en integrar el repositorio de registros y sus modificaciones; proporcionar a los partidos locales y nacionales la herramienta para tal fin, así como para dotar a los órganos del INE y a los OPL de un sistema para la administración de los registros. También tiene como finalidad coadyuvar con las labores de fiscalización, conforme a la ley correspondiente y contar con un medio de comunicación con precandidaturas y candidaturas electas, para proporcionarles información, orientación y acompañamiento sobre sus derechos y obligaciones en materia de igualdad de género y no discriminación, a efecto de prevenir violencia política por razones de género. El INE no realiza transferencias, salvo las legalmente previstas.

El Aviso de Privacidad Integral está disponible en: https://www.ine.mx/transparencia/listado-bases-datos-personales (Dirección Ejecutiva de Prerrogativas y Partidos Políticos).

Datos de la suplencia de la candidatura. Para los cargos en los cuales es requerida la captura de la información del/la candidato/a suplente, se deberá seleccionar el recuadro en esta sección, a fin de que se desplieguen los campos de la captura de información de la suplencia de la candidatura.

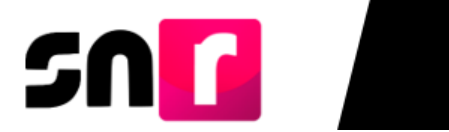

| * | Datos de la suplencia de la candidatura              |
|---|------------------------------------------------------|
|   |                                                      |
|   |                                                      |
|   | ☐ En caso de contar con suplencia de la candidatura. |
|   |                                                      |
|   |                                                      |

Nota: En esta sección se registran los mismos datos capturados en las secciones de datos de la candidatura propietaria y datos de contacto de la candidatura propietaria, sin mostrarse la acepción de recibir notificaciones electrónicas en materia de fiscalización.

**Informe de Capacidad Económica del propietario.** En esta sección se captura el flujo de efectivo (ingresos y egresos) y el balance de activos y pasivos, establecidos en el artículo 223 Bis del Reglamento de Fiscalización.

Los montos del Total de ingresos y Total de egresos son datos de captura obligatoria, para guardar el registro de la candidatura propietaria.

**Nota:** Solo se deben considerar los montos anualizados, del ejercicio fiscal inmediato anterior, de la situación financiera de la candidatura propietaria.

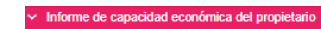

FLUJO DE EFECTIVO

51

|                                                                        | Ingresos                                                                                           |
|------------------------------------------------------------------------|----------------------------------------------------------------------------------------------------|
| *Captura el Total de tus ingresos anuales. Si deseas des               | sglosar tus ingresos capturalos en los rubros de abajo, sin embargo no serán un campo obligatorio. |
| Total de ingresos anuales:                                             | \$0.00                                                                                             |
| Salario y demás ingresos laborales anuales:                            | \$0.00                                                                                             |
| Intereses, rendimientos financieros y ganancias<br>bursátiles anuales: | \$0.00                                                                                             |
| Utilidades anuales por actividad profesional o<br>empresarial:         | \$0.00                                                                                             |
| Ganancias anuales por arrendamientos de bienes<br>muebles o inmuebles: | \$0.00                                                                                             |
| Honorarios por servicios profesionales:                                | \$0.00                                                                                             |
| Otros ingresos:                                                        | \$0.00                                                                                             |
|                                                                        | Egresos                                                                                            |
| *Captura el Total de tus egresos anuales. Si deseas des                | glosar tus egresos capturalos en los rubros de abajo, sin embargo no serán un campo obligatorio.   |
| Total de egresos anuales:                                              | \$0.00                                                                                             |
| Gastos personales y familiares anuales:                                | \$0.00                                                                                             |
| Pago de bienes muebles o inmuebles anuales:                            | \$0.00                                                                                             |
| Pago de deudas al sistema financiero anuales:                          | \$0.00                                                                                             |
| Pérdidas por actividad profesional o empresarial<br>anual:             | \$0.00                                                                                             |
| Otros egresos:                                                         | \$0.00                                                                                             |
| Saldo de flujo de efectivo (Ingresos - Egresos):                       | \$0.00                                                                                             |

**Datos complementarios.** Esta sección es de captura opcional y su objetivo es incorporar información relevante y adicional a la solicitada en las secciones anteriores.

| <ul> <li>Datos complementarios</li> </ul> |                  |  |
|-------------------------------------------|------------------|--|
| Otros:                                    | Consideraciones: |  |
|                                           |                  |  |
|                                           |                  |  |
|                                           |                  |  |

Termina tu registro dando clic el botón **Guardar**; te llegará al correo electrónico registrado, el Formulario de Aceptación de Registro de la Candidatura (FAR), mismo que se deberá imprimir, firmar de forma autógrafa, escanear en formato PDF y adjuntar al sistema, para que posteriormente se entregue el original al OPL junto con la documentación que solicitó para poder postularse a la candidatura.

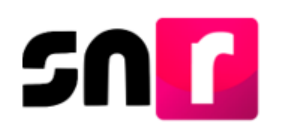

# Guardar

#### Búsqueda por clave de elector

Por medio de esta modalidad de registro, se podrá recuperar la información registrada en el SNR de una precandidatura o aspirante a candidatura independiente, aprobada en el periodo de precampaña u obtención de apoyo ciudadano para realizar el registro como candidato/a.

Para realizar lo antes mencionado, deberá seleccionar la opción Búsqueda por clave de elector, capturar la información y dar clic el botón Buscar.

| Búsqueda por cla  | ive de elector | O Una a | una O Ma | asivo |
|-------------------|----------------|---------|----------|-------|
| Clave de elector: |                |         |          |       |
| XAXAXA            | 010101         |         | 01X101   |       |

En pantalla se mostrará la precandidatura y/o aspirante buscado/a por su clave de elector, para que se despliegue la información precargada, una vez identificado/a deberá dar clic en el botón Mostrar.

|          |                                    |            |                           |                     | Consulta                                 |                              |          |                                   |                     |                  |
|----------|------------------------------------|------------|---------------------------|---------------------|------------------------------------------|------------------------------|----------|-----------------------------------|---------------------|------------------|
| Acciones | Folio de Registro - Id<br>registro | Fotografía | Nombre del precandidato   | Tipo de candidatura | Entorno geográfico                       | Sujeto obligado              | Estatus  | یse realizaron<br>modificaciones? | Tipo de captura     | Tipo de registro |
| Mostrar  | 13315053 -<br>11916                |            | ARMINDA LARES<br>NOGUERAS | ALCALDE             | CIUDAD DE<br>MEXICO/GUSTAVO A.<br>MADERO | CANDIDATURA<br>INDEPENDIENTE | APROBADO | NO                                | CAPTURA EN<br>LINEA | ASPIRANTE        |

El SNR mostrará la información capturada en el periodo de precampaña o apoyo ciudadano, con el objetivo de ser validada y en su caso actualizada.

La CURP de la candidatura propietaria, es el único dato que no puede modificarse.

En caso de contar con candidatura de suplencia, y esta no haya sido capturada en el periodo de precampaña o apoyo ciudadano, se podrá incorporar dicha información en este apartado del SNR.

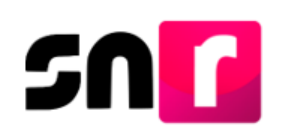

| Datos de la candidatura propietaria |                                     |               |
|-------------------------------------|-------------------------------------|---------------|
|                                     |                                     |               |
| *Lugar de nacimiento:<br>DURANGO    | *Fecha de nacimiento:<br>16/02/1982 |               |
| *CURP:                              | *Confirmar CURP:                    | *RFC:         |
| CONA920420MMCRLR10                  | CONA920420MMCRLR10                  | CONA920420MMC |
| ABOGADO                             | 0                                   |               |
|                                     |                                     |               |

Una vez confirmada la información, concluye el registro dando clic en el botón **Guardar**.

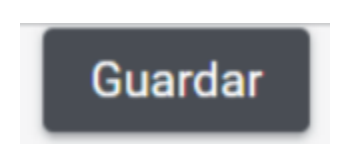

Al igual que en el registro uno a uno, el sistema generará el Formulario de Aceptación de Registro de la Candidatura (FAR), mismo que llegará al correo electrónico del candidato/a, que fue especificado en el registro. Cabe mencionar que, el FAR deberá adjuntarse al SNR con la firma autógrafa de la candidatura propietaria en formato PDF.

#### Exportación masiva (Masivo).

A través de esta modalidad de registro, se podrán consultar todas las precandidaturas aprobadas a efecto de registrarlos como candidaturas en el periodo de campaña. A diferencia de la búsqueda por clave de elector, en este módulo no se tiene la posibilidad de observar en pantalla, la información capturada con anterioridad.

Nota: Esta modalidad aplica únicamente para candidaturas de partido político.

#### Se mostrarán dos listados:

El **primero** contiene la totalidad de precandidaturas aprobados y que no han sido registradas como candidaturas.

El **segundo** contendrá los registros de las precandidaturas seleccionadas y que se desean exportar como candidaturas, esta acción se podrá realizar en selección una a una y dando clic en el botón Agregar, o bien de manera masiva dando clic en el botón Agregar todos.

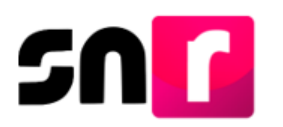

En caso de contar con demasiada información en la pantalla, se podrán utilizar los campos de búsqueda por nombre, identificados en la parte superior de cada listado.

|                                          | Q |                                | 4 |
|------------------------------------------|---|--------------------------------|---|
| Precandidaturas                          |   | Precandidaturas a candidaturas |   |
| S8964 - RUBEN ARTURO LOYA TENA           |   |                                |   |
| 38987 - LAURA MEYER FLORES               |   |                                | ( |
| 38989 - MARTIN ALONSO RODRIGUEZ PEÑUELAS |   |                                | ( |
| 39026 - MARTIN RAFAEL RASCON PONCE       |   |                                | ( |
| 39060 - JESUS ROMERO CORONA              |   |                                |   |
| 39238 - LAURA MELQUIADES SOLAR           |   |                                |   |
| 39238 - LAURA MELQUIADES SOLAR           | - |                                |   |

Finalmente se deberá dar clic en el botón **Guardar**, concluyendo así el registro de las candidaturas seleccionadas.

|   |                                 | O Búsqueda por | clave de electo | or O | Una a   | una 🔘 Masiv     | 0                   |   |   |
|---|---------------------------------|----------------|-----------------|------|---------|-----------------|---------------------|---|---|
|   |                                 |                | ٩               |      |         |                 |                     | ٩ |   |
|   | Precandidaturas                 |                |                 |      |         | Precandidatu    | uras a candidaturas |   |   |
| • | 38987 - LAURA MEYER FLORES      |                |                 |      | 38964 - | RUBEN ARTURO LO | DYA TENA            |   |   |
|   | 39060 - JESUS ROMERO CORONA     |                |                 |      | 38989 - | MARTIN ALONSO F | RODRIGUEZ PEÑUELAS  | 3 | ( |
|   | 39238 - LAURA MELQUIADES SOLAR  |                |                 |      | 39026 - | MARTIN RAFAEL R | ASCON PONCE         |   | ( |
| õ | 39239 - DANIEL SOLER FIGUEROA   |                | Ā               |      |         |                 |                     |   | 1 |
| - | 39243 - MARIELA DOMINGUEZ       |                | -               |      |         |                 |                     |   |   |
|   | 39245 - ALICIA MEDRANO SANTOS   |                |                 |      |         |                 |                     |   |   |
|   | 39250 - MARIANA SAAVEDRA MENDEZ |                | •               |      |         |                 |                     |   |   |

Se mostrará el siguiente mensaje en caso de que todos los registros, se guarden de manera correcta.

**Nota:** El FAR generado en cualquiera de las tres modalidades de registro, deberá ser firmado por la candidatura propietaria y adjuntado por el partido político al sistema, el aspirante o en su caso el Organismo Público Local en el SNR.

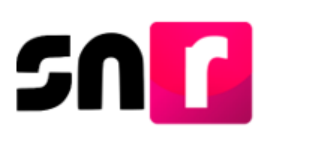

## Consulta.

Para saber cuál fue la información que, se capturo al momento del registro de las candidaturas en el SNR, debe seguir los siguientes pasos:

Ingresar al módulo de Registro, después Campaña y en el menú de tareas selecciona **Consulta**.

| ↑ Inicio                    | Consultar             |                         | Captura   Consulta   Modifica |
|-----------------------------|-----------------------|-------------------------|-------------------------------|
| Avisos 🗸 🗸                  |                       |                         |                               |
| Registro                    |                       |                         |                               |
| Apoyo ciudadano             | Entidad:              | Tipo de candidatura:    |                               |
| Precampaña                  | Selecciona una opción | ✓ Selecciona una opción | ~                             |
| Precampaña, carga por lotes |                       |                         |                               |

Sin seleccionar, ningún filtro se visualizarán todos los registros que se encuentren en el sistema, en caso de querer realizar una búsqueda específica, utiliza los filtros o limita los resultados con los campos de búsqueda rápida.

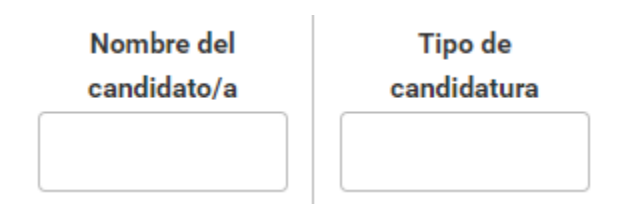

**Nota:** si participas en un convenio de coalición podrás visualizar todos los registros aun y cuando no te corresponda postular en el entorno geográfico de acuerdo a la candidatura.

El SNR mostrará la información de cada registro de candidatura, a través de las siguientes opciones de la columna de acciones:

- Mostrar información.
- Visualizar formulario de aceptación de registro de la candidatura (FAR).
- Visualizar documentación adjunta.

| Consulta                           |                                    |            |                           |                          |                    |                                       |                      |                                         |             |                    |                  |
|------------------------------------|------------------------------------|------------|---------------------------|--------------------------|--------------------|---------------------------------------|----------------------|-----------------------------------------|-------------|--------------------|------------------|
| Acciones                           | Folio de Registro - Id<br>registro | Fotografía | Nombre del<br>candidato/a | Tipo de candidatura      | Entorno geográfico | Sujeto obligado                       | Tipo asociación      | Partido que postula                     | Estatus     | Tipo de captura    | Tipo de registro |
| Opciones 💙                         | 03061839 -<br>40519                |            | BENITO CASILLAS<br>GOMEZ  | PRESIDENCIA<br>MUNICIPAL | DURANGO/CUENCAME   | PARTIDO VERDE<br>ECOLOGISTA DE MÉXICO | PARTIDO<br>POLÍTICO  |                                         | REGISTRADO  | CAPTURA<br>SISTEMA | CANDIDATURA      |
| Opciones<br>Mostrar Informa        | ción                               |            | LEONOR ESTRADA<br>DIAZ    | PRESIDENCIA<br>MUNICIPAL | DURANGO/CANELAS    | todos por Durango                     | CANDIDATURA<br>COMÚN | PARTIDO VERDE<br>ECOLOGISTA DE MÉXICO   | POR APROBAR | CAPTURA<br>SISTEMA | CANDIDATURA      |
| Visualizar FAR<br>Visualizar docur | nentación adjunta                  |            | MOISES TEJEDA<br>PEREZ    | PRESIDENCIA<br>MUNICIPAL | DURANGO/TOPIA      | todos por Durango                     | CANDIDATURA<br>COMÚN | PARTIDO REVOLUCIONARIO<br>INSTITUCIONAL | POSTULADO   | CAPTURA<br>SISTEMA | CANDIDATURA      |

## Mostrar información

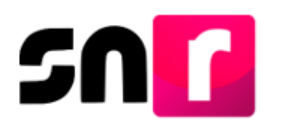

Muestra en pantalla la información capturada de la candidatura seleccionada, sin posibilidad de editarla.

| ✓ Datos generales         |                                    |                           |
|---------------------------|------------------------------------|---------------------------|
| "Entidad:                 | "Tipo de candidatura:              | *Demarcación o municipio: |
| DURANGO                   | PRESIDENCIA MUNICIPAL T            | CUENCAME                  |
|                           |                                    |                           |
| *Tipo de sujeto obligado: | *Sujeto obligado:                  |                           |
| PARTIDO POLÍTICO V        | PARTIDO VERDE ECOLOGISTA DE MÉXICO |                           |
|                           |                                    |                           |
|                           |                                    |                           |
| *Fecha de captura:        | Lema de campaña:                   |                           |
| 05/03/2019                |                                    |                           |
|                           |                                    |                           |
| *Clave de elector:        | Número de identificador OCR:       |                           |
| CAGOBE 750305 01H200      |                                    |                           |
| *Nombre (e)               | *Drimer anallido                   | Segundo anellido:         |
| PENITO                    |                                    | GOMEZ                     |
| BENITO                    | UNGILLAG                           | 00maa                     |
| Sobrenombre:              | *Sexo:                             |                           |
|                           | Hombre O Mujer                     |                           |
|                           |                                    |                           |
|                           |                                    |                           |
|                           |                                    |                           |
|                           | Trainae O Muyer                    |                           |
|                           |                                    |                           |

#### Visualizar FAR.

Se muestra el Formulario de Aceptación de Registro de la Candidatura, que se adjuntó al SNR con la firma autógrafa de el/la candidata/a, en caso de que no se hubiese adjuntado aún el archivo del FAR, no mostrará ningún resultado.

| <section-header>     Department of products of products</section-header> | nithe Nacional Electural                                                                                                    | 51.5                                                                                                    |                                                                                                    |                                                                                                    | 8.0                                                                                                  |
|----------------------------------------------------------------------------------------------------|----------------------------------------------------------------------------------------------------|----------------------------------------------------------------------------------------------------|----------------------------------------------------------------------------------------------------|----------------------------------------------------------------------------------------------------|----------------------------------------------------------------------------------------------------|
| <page-header>         Control       Control       Contrel       Control       Control</page-header>                                                                                                    | Formular                                                                                                    | io de Aceptación de Registro del Candidato                                                                                                    |                                                                                                    |                                                                                                    | De Ule                                                                                               |
| <form>  Dependence   Constraints   Constraints &lt;</form>                                                                                                    |                                                                                                    | recesso Pederal Celtrario 01 julio 2018                                                                                                    | Formulario                                                                                                    | o de Aceptación de Registro del Ca                                                                                                    | ndidato                                                                                              |
|                                                                                                    | NTOS HAREMOS HISTORIA<br>I functamento an lo preceptuado per la rennesividad<br>Inexo 10.1 emissos per el INSTITUTO NACIONA, E           | i salicación, do conformádial con la norma astanatura y en el asistica apago al Regiernenio de Decciones y<br>E IECTORIA, so presi va el Foreniumo de Acaptación de Registro para el Curgo de Diputado Indenia Mit                                 |                                                                                                    | Informe de Capacidad Econômica                                                                                                    |                                                                                                    |
|                                                                                                    | de constitueurs l'investela declarat Mil                                                                                                 | ment assertion IA-10 PETIMONE INTEL 4                                                                                                    | Process alluctural<br>Process Pederal Onlinario 61 (Lilo 2018)                                                                                    | Batarna gaografico<br>BAJA GALIFORINA SLIRM-LA PAZ                                                                                      | Cares<br>Opulado Roberti MR                                                                          |
| Dela Bez ALT 100 MERCING 1000 MA     N. M. 1000 MA       Personal products of the function of the function of                                                                                | N                                                                                                    | 2                                                                                                    |                                                                                                    |                                                                                                    |                                                                                                    |
| <section-header>      Projection     September 1       Projection     September 2       Rest RELATION OF LOW COMMENDER     September 2       Rest RELATION OF LOW COMMENDER     September 2       Rest RELATION OF LOW COMMENDER     September 2       Rest Relation of the Ward September 2     Rest Relation of the Ward September 2       Rest Relation of the Ward September 2     Rest Relation of the Ward September 2       Rest Relation of the Ward September 2     Rest Relation of the Ward September 2       Rest Relation of the Ward September 2     Rest Relation of the Ward September 2       Rest Relation of the Ward September 2     Rest Relation of the Ward September 2       Rest Relation of the Ward September 2     Rest Relation of the Ward September 2       Rest Relation of the Ward September 2     Rest Relation of the Ward September 2       Rest Relation of the Ward September 2     Rest Relation of the Ward September 2       Rest Relation of the Ward September 2     Rest Relation of the Ward September 2       Rest Relation of the Ward September 2     Rest Relation of the Ward September 2       Rest Relation of the Ward September 2     Rest Relation of the Ward September 2       Rest Relation of the Ward September 2     Rest Relation of the Ward September 2       Rest Relation of the Ward September 2     Rest Relation of the Ward September 2       Rest Relation of the Ward September 2     Rest Relation of the Ward September 2       Rest Rela</section-header>                                                                                                    | o Oblgado: JUATOB HAJEGICOB HOTTORIA                                                                                                    | Net Males 01008915                                                                                                    | Bujata obligadu<br>AUNTOS HANKEMOS HESTORIJA                                                                                                    | Northin<br>ALEANIDRO OLAVARES PERSE                                                                                                    |                                                                                                    |
| Nome       Nome                                                                                                    | Feche de capitule: 14 de fabr                                                                                                    | nero de 2018                                                                                                    | Fitujo de efectivo                                                                                                    |                                                                                                    |                                                                                                    |
| Projuktor     Exploritation     Marks - RULS AND CALMERS FORE     Marks - RULS AND CALMERS FORE     M                                                                                                    |                                                                                                    |                                                                                                    |                                                                                                    | -                                                                                                    |                                                                                                    |
| Invasion Calculated Specific     many resultants in the specific of the specific of                                                          | Propietario                                                                                                    | Suplante                                                                                                    | Total de legences                                                                                                    |                                                                                                    | 88.00                                                                                                |
| Log- of exploring to the stars (10)     Log- of exploring to the stars (10)       Check of a facility (10)     Check of a facility (10)       Check of facility (10)     Check of facility (10)       Check of facility (10)     Check of facility (10)       <                                                                                                    | Nombre: ALEJANDRO OLIVIAES PEREZ                                                                                                    | Nombre FERMIN AN HERE MERAND                                                                                                    | Salaria y conde operate latorales anadas                                                                                                    | 8.0.00                                                                                                    |                                                                                                    |
| Note a fact base is the interve of the Size is the interve of the Size is the Size is the Size is the S                                                | Lugar de maderiaeta (DF                                                                                                    | Lappr de nacivilante: Of                                                                                                    | Reselviceire Franciere y generales turaitée anaites                                                                                               | 50.00                                                                                                    |                                                                                                    |
| defects from     Gests in using     Gests in using<                                                                                                    | Fecha de reclasionientes de televos de 1952                                                                                              | Fecha de modimiento: 87 de febrero de tillil                                                                                                    | Witchdes ensures por activitied professional a empresantal                                                                                        | 54.00                                                                                                    |                                                                                                    |
| E664 m/m     E664 m/m     E664 m/m     Baller M/m     Baller M/m       E164 m/m     Advances     Baller M/m     Baller M/m       E164 m/m     Advances     Baller M/m     Baller M/m       E164 m/m     Baller M/m     Baller M/m     Baller M/m       E164 m/m     Baller M/m     Baller M/m     Baller M/m       E164 m/m     Baller M/m     Baller M/m     Baller M/m       E164 m/m     Baller M/m     Baller M/m     Baller M/m       E164 m/m     Baller M/m     Baller M/m     Baller M/m       E166 m/m     Baller M/m     Baller M/m     Baller M/m       F164 m/m     Baller M/m     Baller M/m     Baller M/m       F164 m/m     Baller M/m     Baller M/m     Baller M/m       F164 m/m     Baller M/m     Baller M/m     Baller M/m       F164 m/m     Baller M/m     Baller M/m     Baller M/m       F164 m/m     Baller M/m     Baller M/m     Baller M/m       F164 m/m     Baller M/m     Baller M/m     Baller M/m       F164 m/m     Baller M/m     Baller M/m     Baller M/m       F164 m/m     Baller M/m     Baller M/m     Baller M/m       F164 m/m     Baller M/m     Baller M/m     Baller M/m       F164 m/m     Baller M/m     Balle                                                                                                    | Gérwenz:HOMB#2                                                                                                    | Gánaro: Hortere                                                                                                    | Generate an also per anandamentos de bases musidas o insusciso                                                                                    | 1035                                                                                                    |                                                                                                    |
| I was ducing (ppp)(ppp)(ppp)(ppp)(ppp)(ppp)(ppp)(pp                                                                                                    | Edad: 95 efee                                                                                                    | Extent: 49 Afree                                                                                                    | Provincence per excession perferences                                                                                                    | 100                                                                                                    |                                                                                                    |
| HIC: Diversion of the second of the second                                 | Clave de elector: cususussosozonwas                                                                                                    | Class de elector: 6/04/Intel00000eet1                                                                                                    | Cites ingenesa                                                                                                    | 10.01                                                                                                    |                                                                                                    |
| Long in particular and in a set of a set of a se                               | RFC: TORDINIZIONM.                                                                                                    | BPC: A4576805000                                                                                                    |                                                                                                    | Barness .                                                                                                    |                                                                                                    |
| The process of section 1     Data of the operation 1     Data of the operation 1     Data of the operation 1       Process of section 2     Process of the operation 2     Process of the operation 2     Process of the operation 2       Process of section 2     Process of the operation 2     Process of the operation 2     Process of the operation 2       Process of the operation 2     Process of the operation 2     Process of the operation 2     Process of the operation 2       Process of the operation 2     Process of the operation 2     Process of the operation 2     Process of the operation 2       Process of the operation 2     Process of the operation 2     Process of the operation 2     Process of the operation 2       Process of the operation 2     Process of the operation 2     Process of the operation 2     Process of the operation 2       Process of the operation 2     Process of the operation 2     Process of the operation 2     Process of the operation 2       Process of the operation 2     Process of the operation 2     Process of the operation 2     Process of the operation 2       Process of the operation 2     Process of the operation 2     Process of the operation 2     Process of the operation 2       Process of the operation 2     Process of the operation 2     Process of the operation 2     Process of the operation 2       Process of the operation 2     Process of the operatis 2     Process of the operation 2     Process                                                                                                    | CURP- TOROECOOM URSLOW                                                                                                    | CUMP: Addressing Orchool                                                                                                    | Total de agrance:                                                                                                    |                                                                                                    | 11.00                                                                                                |
| Data of a contactor<br>minimum     Data do contactor<br>minimum     Data do<br>contactor<br>minimum     Data do<br>contactor<br>minimum     Data do contactor<br>minimum     Data do contactor<br>minimum     Data do<br>contactor<br>minimum     Data do contactor<br>minimum     Data do contactor<br>minim     D                                                                                                    | Despectant Addresses                                                                                                    | Caspacerpactor                                                                                                    | Cantos paracentes o facilitares anuales                                                                                                    | 1100                                                                                                    | 100                                                                                                  |
| Date of contraction     Data due do contraction     Data due do contraction       Pattering or contraction     The state on contraction of the contraction of the contrele on contraction of the contraction of the contraction of the c                                                                                                 |                                                                                                    | supervised and the second second second second second second second second second second second second second s                                                                                                    | Peop de Dentes Roddes à intrustine en alue                                                                                                    | 1100                                                                                                    |                                                                                                    |
| Number     Testing and the conducts: 4200 SMM     Testing and the conducts: 4200 SMM                                                                                                    | Datos de contacto                                                                                                    | Datos de contacto                                                                                                    | Page Se devices al alatantia fina tanana anualaan                                                                                                 | 1100                                                                                                    |                                                                                                    |
| The statistics OAD     The statistics OAD     The statistics OAD     The statistics OAD       Constraint, CLONIDDD InterClight (LAL)     Constraint, CLONIDDD InterClight (LAL)     Constraint, CLONIDDD InterClight (LAL)     Constraint, CLONIDDD InterClight (LAL)       A registraint, CLONIDDD InterClight (LAL)     Constraint, CLONIDDD InterClight (LAL)     Constraint, CLONIDDD InterClight (LAL)     Constraint, CLONIDD InterClight (LAL)                                                                                                    | Teléferro de contacto: 4025105485                                                                                                    | Tatélana de contacter 4785122428                                                                                                    | Philippine per mitiginel enderternel a presentation and                                                                                           | 100                                                                                                    |                                                                                                    |
| Construction of the set of the set of the se                               | Tipo talifeno: GASA                                                                                                    | Tipo talifono: Gase                                                                                                    | Citize et anna                                                                                                    |                                                                                                    |                                                                                                    |
| Arr program departer and/or and/or and/                                    | COMPENSIONALISH MACORINE                                                                                                    | Carree ALEXTRAMOOREGHOTMAL.COM                                                                                                    | State of Bala de abouter Deserver. Company                                                                                                    |                                                                                                    |                                                                                                    |
| A start build be applied and the start build be applied and the start build be applied a                                    |                                                                                                    |                                                                                                    | Balance de activos y pasivos                                                                                                    |                                                                                                    |                                                                                                    |
| A constraint of the second second secon                                    |                                                                                                    |                                                                                                    |                                                                                                    | Activa                                                                                                    |                                                                                                    |
| Market production of the conduction of the conduction of t                                       |                                                                                                    |                                                                                                    | Basas including                                                                                                    | \$100                                                                                                    |                                                                                                    |
| For the probability of the stands and of the stands are advected at the probability of the stands are advected at the probability of the stands are advected                                   |                                                                                                    |                                                                                                    | Voldsake                                                                                                    | 5 0.00                                                                                                    |                                                                                                    |
| cry cryce de de de de de de de de de de de de de                                                                                                    |                                                                                                    |                                                                                                    | CDUA Silenda romunidan                                                                                                    | 53.00                                                                                                    |                                                                                                    |
| al adak (Fright Saman angelen in angelen in                                | r mi prosi a derecho, sucerizo recibir natificaciones a trev                                                                             | de en módula de collitaciónes electricios not Debre a breval de Canadraville (1917) de la Unider Tárrira de                                                                                                    | Guardan kanvarlas e investiones                                                                                                    | Fast                                                                                                    |                                                                                                    |
| A defaure of a defaure of a def                               | auf Laudet (1794), the suches so realitizer de conformôdez (                                                                             | ren le dispuesta ce les artículos 8, 8 numeral 1, eclas (§ 10 y 11, del Reglamento de Fiscalización y el artícula 8,                                                                                                    | One advec                                                                                                    | 80.00                                                                                                    |                                                                                                    |
| The part of the spectra of the spectra of the spec                                | ra realizar las roblicaciones electrónicas, une la Braixie<br>Chomenas pue se acan realizadas por este medie, eue                        | d de samunicar de forme confedér. Agé y especies poise derivedes de las procesos de facelización. Se que las<br>Otre electris el entere día en que se precision                                                                                    | Tatal de attinuel                                                                                                    |                                                                                                    | 100                                                                                                  |
| the set of a province of a province of                                     | and us ando accepto is chilosofilo de revisar en loca more                                                                               | ente la bandele de astrada cara teces como inicipio de las colliburioras car ma analas o una macempia de la                                                                                                    |                                                                                                    | Pastras                                                                                                    |                                                                                                    |
| And the formation of the set of the set of t                               | comption depositions on to missing and come on a case do<br>al Relation because de Recolars de Personalitation - Case                    | n istando y continentile que no nem proportionnelles para acceder al alabama ana vaz que nil regiato ana aprobado<br>Alabam                                                                                                    | Monte edució perderto de pago.                                                                                                    | Seat.                                                                                                    |                                                                                                    |
| And the second second s                               |                                                                                                    |                                                                                                    | Overa pagivos                                                                                                    | 10.00                                                                                                    |                                                                                                    |
| Control by provide some in the monormal or solar to be an effective in the solar solar to be an effective in the solar solar to be an effecti                                    | contract on contract or an endpire calculation conductor, A                                                                              | ve se remen veze e monare en que el recturo o el cirto, según com sponda, apruaben al registro.                                                                                                    | Tetal de paologe                                                                                                    |                                                                                                    | F 8.00                                                                                               |
| Entre 60 grants in deal webling als Mithematin methoda palls Mithematin methoda palls Mithematin methoda palls Mithematin methoda palls Mithematin methoda palls Mithematin methoda palls Mithematin methoda palls Mithematin Mithematin methoda palls Mithematin Mithematin Mithem                               |                                                                                                    | algandre                                                                                                    | Baldo do partinuodo platina - Paainaj:                                                                                                    | alleyando                                                                                                    | 110                                                                                                  |
| 147                                                                                                    | Gedano bajo protesta de decir verdori que la fotorrect<br>quies fatofice decomentas o cierciare fatornante ante<br>Códiga Panal Federal. | PPTPLa mag.zyvanacene<br>Krimeninelekse v sieks krimatiko in nyklen sa civita, y que sog tabelorjaj de las penas que se aplicas a<br>signes autorited pálica delihita a le jalicia, en sieminos de las antiques 213, 254, 248 y 247 (repolén), est | Departo bala prosesta de deoir vended que la información<br>eviden faisifica documentas o doctars faisamente ante el<br>Crifigo Perca Pecal Pecal | n montifestacia de Antigologe situíto de regisiono en oteres, y rep<br>guns autoridad política distinía a la justicial, un Mirricoso de | 167y milledorfio) de las pensa que en spésen e<br>las atrivuins 213, 244, 248 y 247 fisicalas I, dei |
| T THE A                                                                                                    |                                                                                                    | 102                                                                                                    |                                                                                                    |                                                                                                    | 24                                                                                                   |

#### Visualizar documentación adjunta.

En esta opción se visualizan los documentos que genera el sistema y los que se adjuntan al registro.

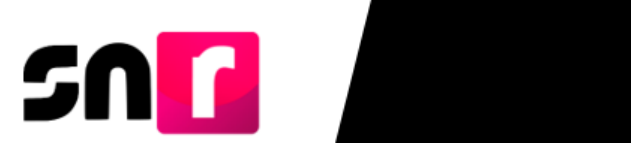

| Tabla de Documentación                                 |                                               |        |                |         |  |  |  |  |  |  |
|--------------------------------------------------------|-----------------------------------------------|--------|----------------|---------|--|--|--|--|--|--|
| Nombre del Archivo                                     | Тіро                                          | Peso   | Fecha de carga | Estatus |  |  |  |  |  |  |
| FAR.pdf                                                | FORMULARIO DE ACEPTACI�N<br>DE REGISTRO (FAR) | 223.36 | 16-02-2018     | ACTIVO  |  |  |  |  |  |  |
| Total de registros 1, Página 1 de 1 → C < 1 > > L 10 ▼ |                                               |        |                |         |  |  |  |  |  |  |

#### Generar reporte.

Se puede obtener un reporte en formato PDF o Excel con todos los registros capturados en el SNR y que tendrá las mismas columnas que se muestran en la pantalla.

| Folio de registro<br>Id registro | Nombre del<br>candidato/a | Tipo de candidatura      | Entorno geográfico   | Sujeto obligado                          | Tipo<br>asociación  | Partido que<br>postula | Estatus    | Tipo de<br>captura | Tipo de<br>registro |
|----------------------------------|---------------------------|--------------------------|----------------------|------------------------------------------|---------------------|------------------------|------------|--------------------|---------------------|
| 03061839 - 40519                 | BENITO CASILLAS<br>GOMEZ  | PRESIDENCIA<br>MUNICIPAL | DURANGO/CUENCAM<br>E | PARTIDO VERDE<br>ECOLOGISTA DE<br>MÉXICO | PARTIDO<br>POLÍTICO |                        | REGISTRADO | CAPTURA<br>SISTEMA | CANDIDATURA         |